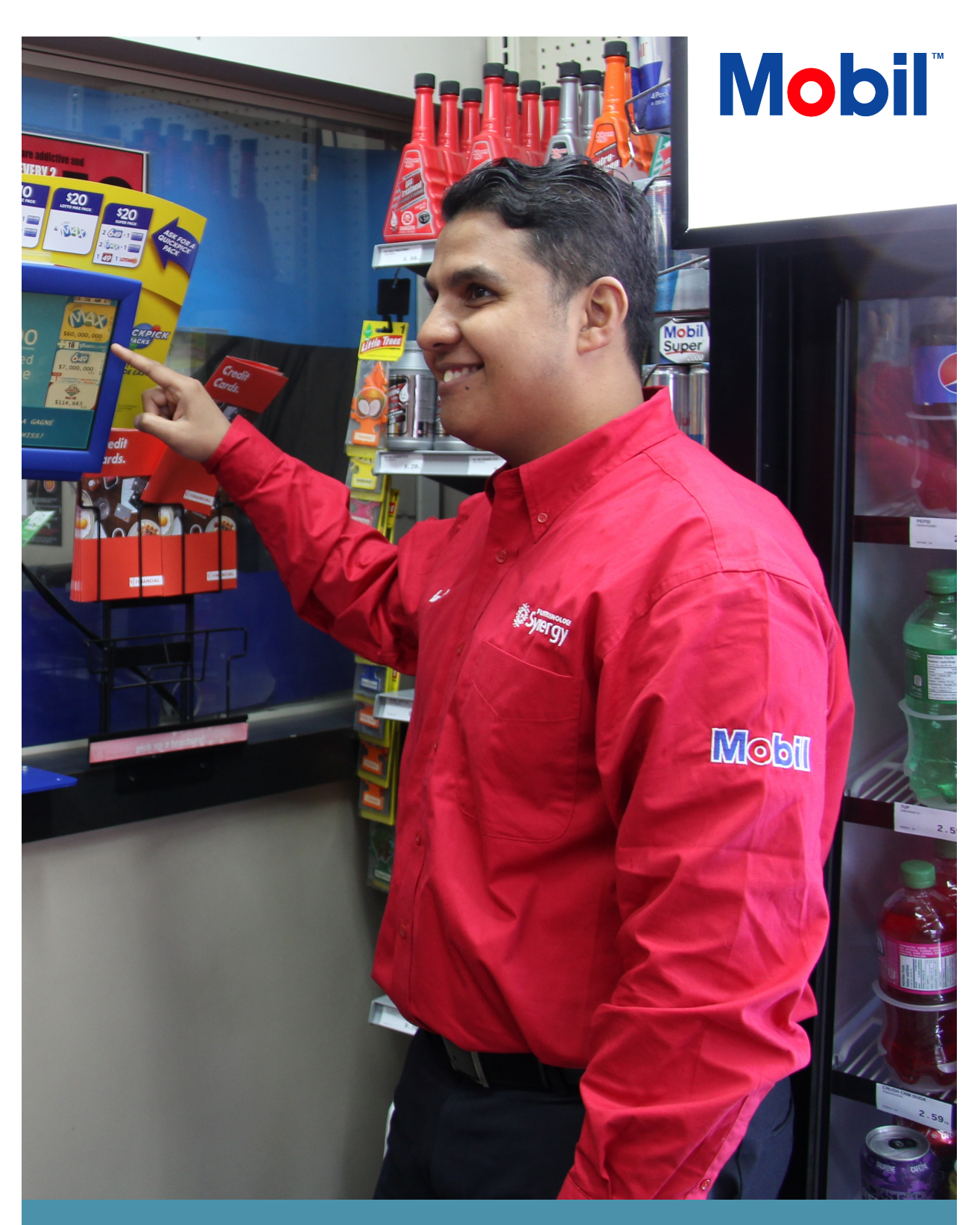

# Mobil-Specific Transactions Guide

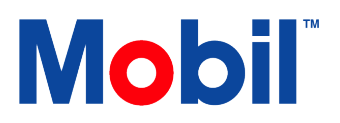

# **Table of Contents**

| Purchase Price Privileges Card                           | 1 |
|----------------------------------------------------------|---|
| Purchase and Activate Gift Card                          | 1 |
| Indoor (only)                                            | 1 |
| Payment Using Gift Card                                  | 2 |
| Indoor                                                   | 2 |
| Outdoor                                                  | 2 |
| Payment Using A MANUAL LOYALTY Card                      | 3 |
| Indoor (Only)                                            | 3 |
| Loyalty Earn Only – PC OPTIMUM <sup>™</sup>              | 4 |
| Indoor (Only)                                            | 4 |
| Loyalty Earn Only – PC Optimum <sup>™</sup> card (Cont.) | 5 |
| Loyalty Earn & Payment – Cobrand Card                    | 6 |
| Indoor                                                   | 6 |
| Outdoor                                                  | 6 |

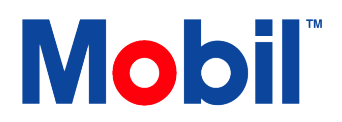

# PURCHASE PRICE PRIVILEGES CARD PURCHASE AND ACTIVATE GIFT CARD

#### Indoor (only)

- 1 Select desired card (Gift/PRICE PRIVILEGES) push key.
- 2 Swipe the unactivated Gift/PRICE PRIVILEGES card being purchased.
- Select CARDS or CASH & TENDERS.
- 4 Process payment.

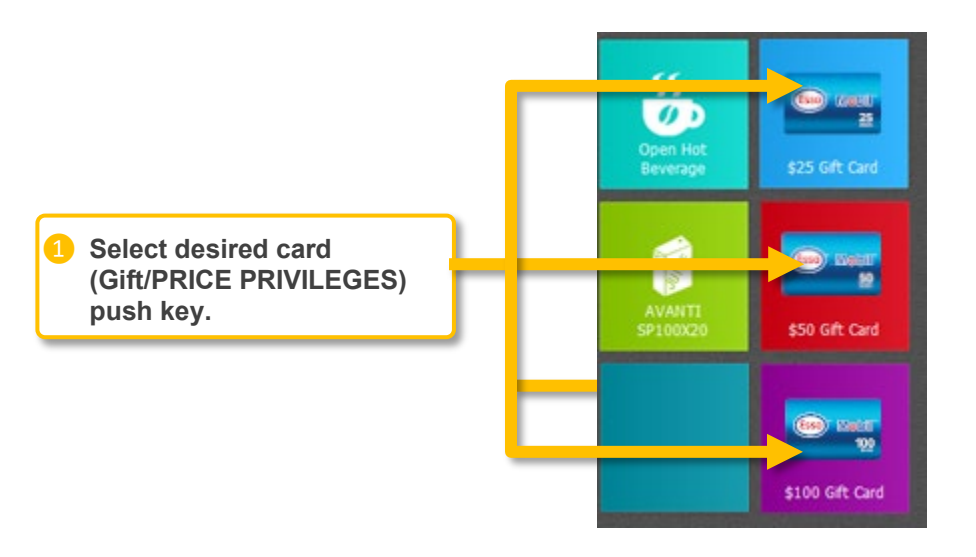

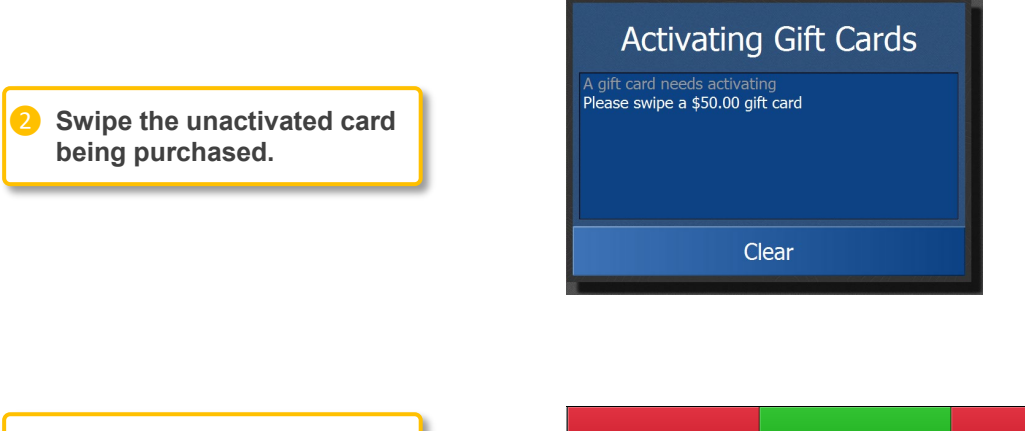

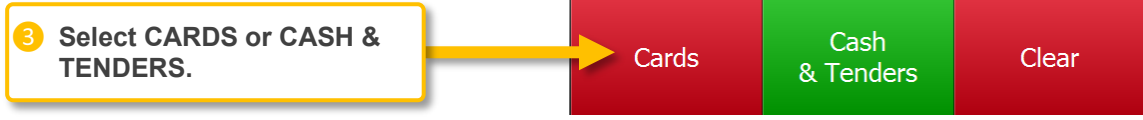

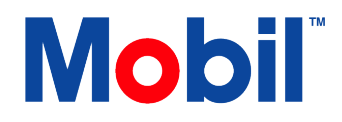

# PAYMENT USING GIFT CARD

#### Indoor

- Enter item(s) and/or fuel.
- 2 Swipe PRICE PRIVILEGES or other CARD.
- Select CARDS.
- 4 Swipe Gift Card to complete payment.

For all transactions, gift card can be swiped *anytime* between selecting first item/fuel and before processing payment or selecting TRY TO REDEEM ALL ITEMS.

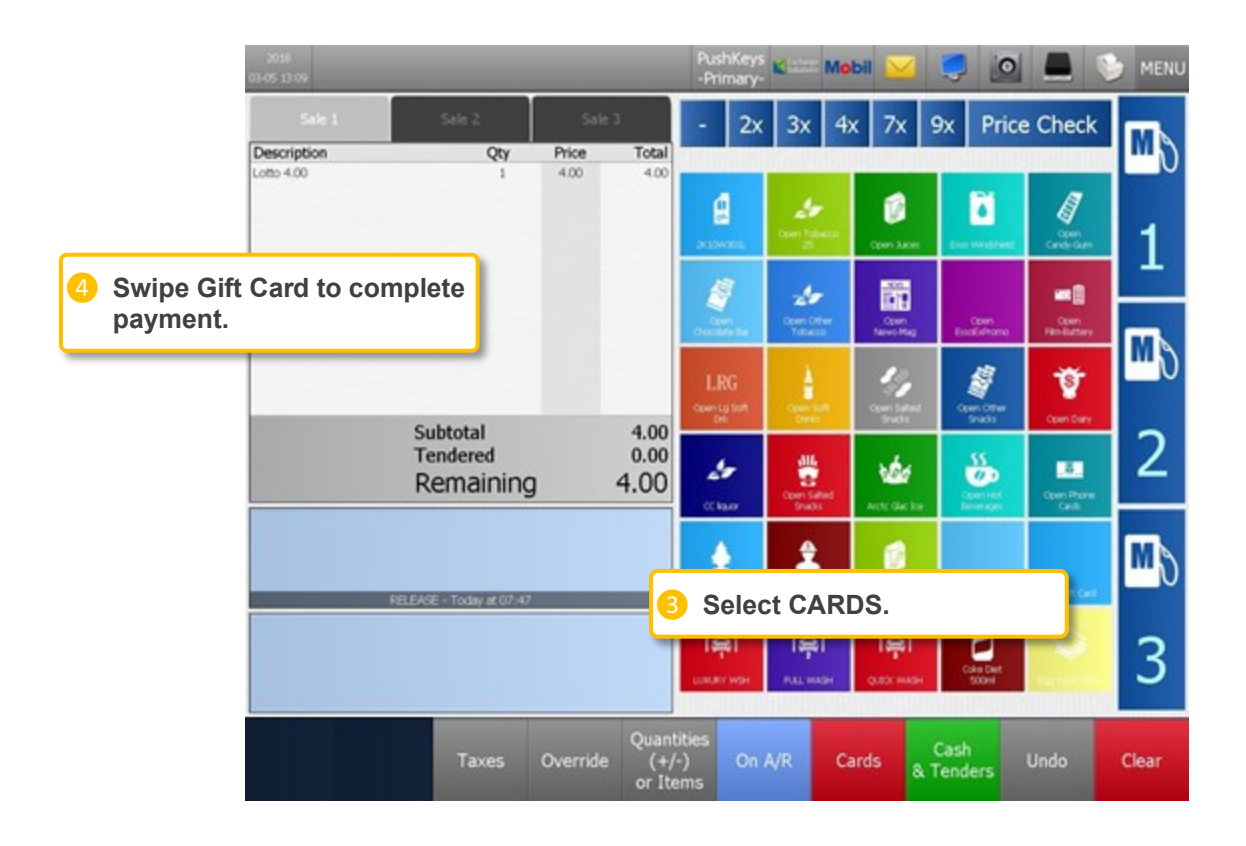

#### Outdoor

- Swipe PRICE PRIVILEGES or other CARD
- 2 Swipe Gift Card.
- 3 Swipe debit or credit if applicable.
- 4 Select fuel grade, remove nozzle and begin fueling.

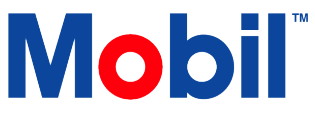

# PAYMENT USING A MANUAL LOYALTY CARD

#### Indoor (Only)

- 1 Enter item(s) and/or fuel.
- 2 Select CARDS.
- Select OKAY on loyalty prompt.
- 4 Select CARDS Key Enter.
- 5 Enter card number or phone number of customer. Select Enter
- 6 Process payment.
- *it is a Poter A message may display to add the card if it is a Potential First Nations status card.*

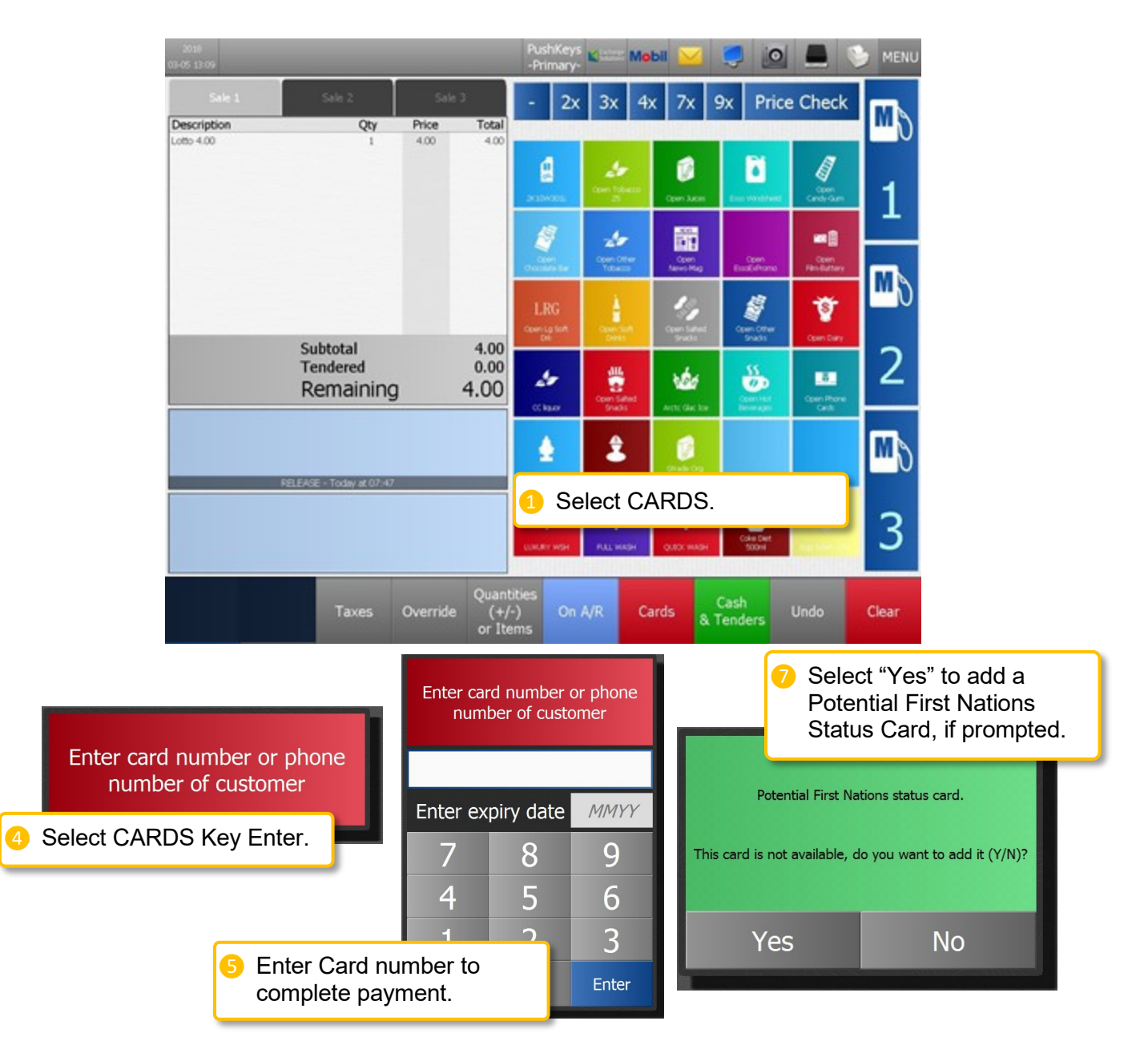

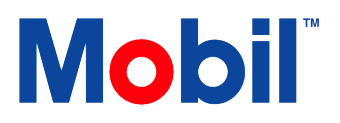

### LOYALTY EARN ONLY -PC OPTIMUM<sup>TM</sup>

#### Indoor (Only)

- 1 Enter item(s) and/or fuel.
- 2 Select CARDS.
- Select OKAY on loyalty prompt.
- 4 Select LOYALTY ONLY.
- 5 Swipe PC Optimum<sup>™</sup> card.
- 6 Select CARDS or CASH & TENDERS.
- Process payment.

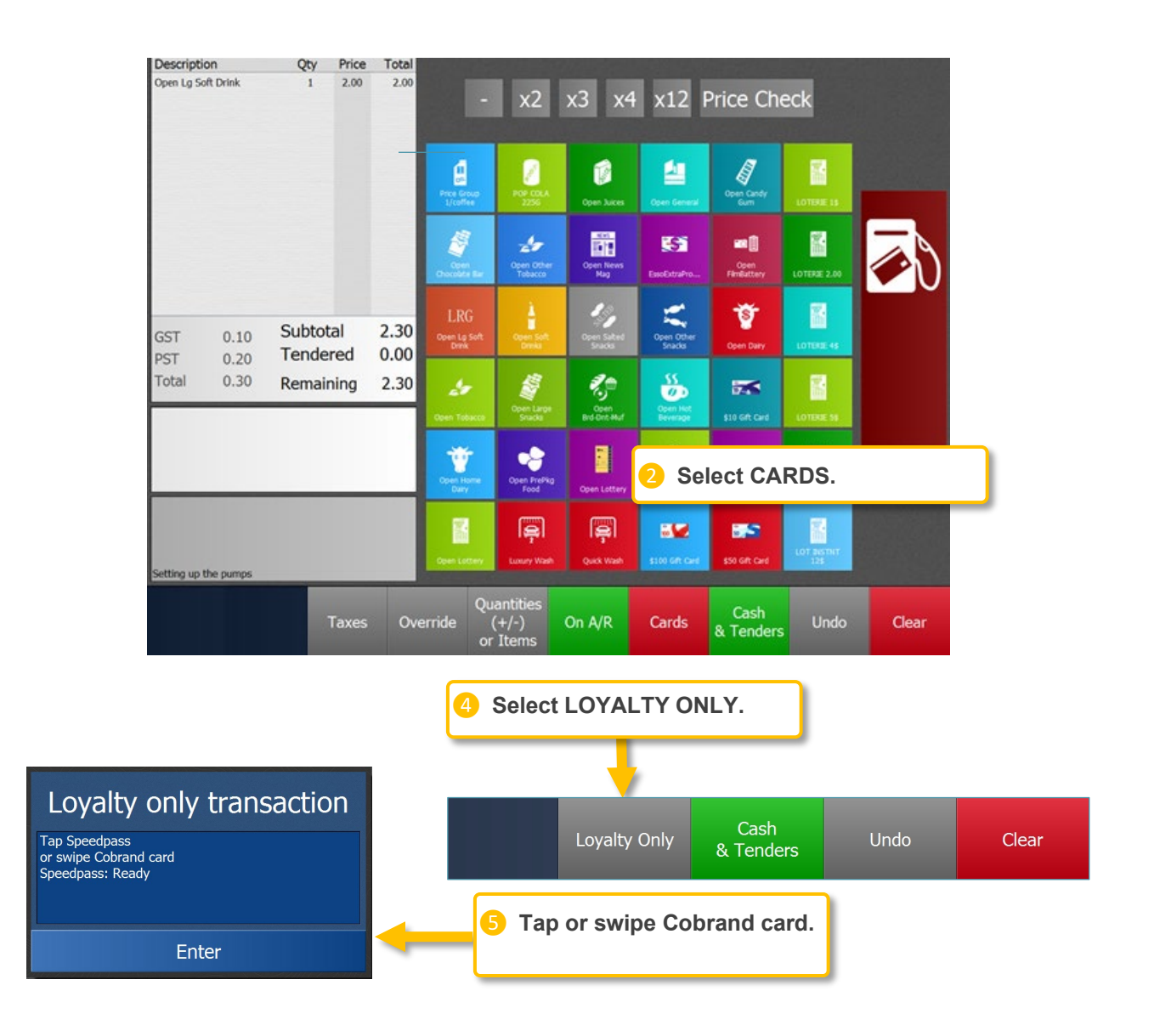

# **Mobil**<sup>™</sup>

## LOYALTY EARN ONLY -PC OPTIMUM<sup>TM</sup> CARD (CONT.)

| Descriptio              | on                     | Qty      | Price     | Total        | 100                          |                                |                         | 12000                       |                     |                   |          |
|-------------------------|------------------------|----------|-----------|--------------|------------------------------|--------------------------------|-------------------------|-----------------------------|---------------------|-------------------|----------|
| Open Lg So<br>Speedpass | ft Drink<br>#: *****43 | 1<br>149 | 2.00      | 2.00         |                              | • x2                           | x3 x4                   | x12                         | Price Ch            | eck               |          |
|                         | ard ba                 | c boor   | a ad      | dod          | d<br>but                     | COLA<br>256                    | Coven Jukces            | Den General                 | Open Candy<br>Gum   | LOTERE 15         |          |
| balance remains.        |                        |          |           |              |                              | n Other<br>Tobacco             | Cpen News<br>Mag        | Esselatrativo               | Open<br>Filmbattery | LOTERE 2.00       | <b>~</b> |
| GST                     | 0.10                   | Subtota  | al<br>red | 2.30<br>0.00 | LRG<br>Coven La Soft<br>Dank | Coper Soft<br>Breits           | Creen Safeted<br>Snacks | Open Other<br>Snadis        | Terr Daily          | LOTEKE 45         |          |
| Total                   | 0.30                   | Remain   | ing       | 2.30         | doen Tobacco                 | Open Large<br>Stacks           | Coen<br>Brd-Dirt-Mat    | SS<br>Open Hot<br>Briverapt | 510 Get Card        | LOTERE SA         |          |
|                         | _                      | _        |           |              | Coen Home<br>Daty            | Open<br>Fo                     | Selec<br>TEND           | t CARE<br>ERS.              | OS or C             | ASH &             |          |
|                         |                        |          |           |              | Copen Lattery                | Lunury Wash                    | Quick Wash              | ssoo Gift Card              | sso oft Card        | LOT BISTNT<br>125 |          |
|                         |                        | Т        | axes      | Ove          | Q<br>erride<br>c             | uantities<br>(+/-)<br>or Items | On A/R                  | Cards                       | Cash<br>& Tenders   | Undo              | Clear    |

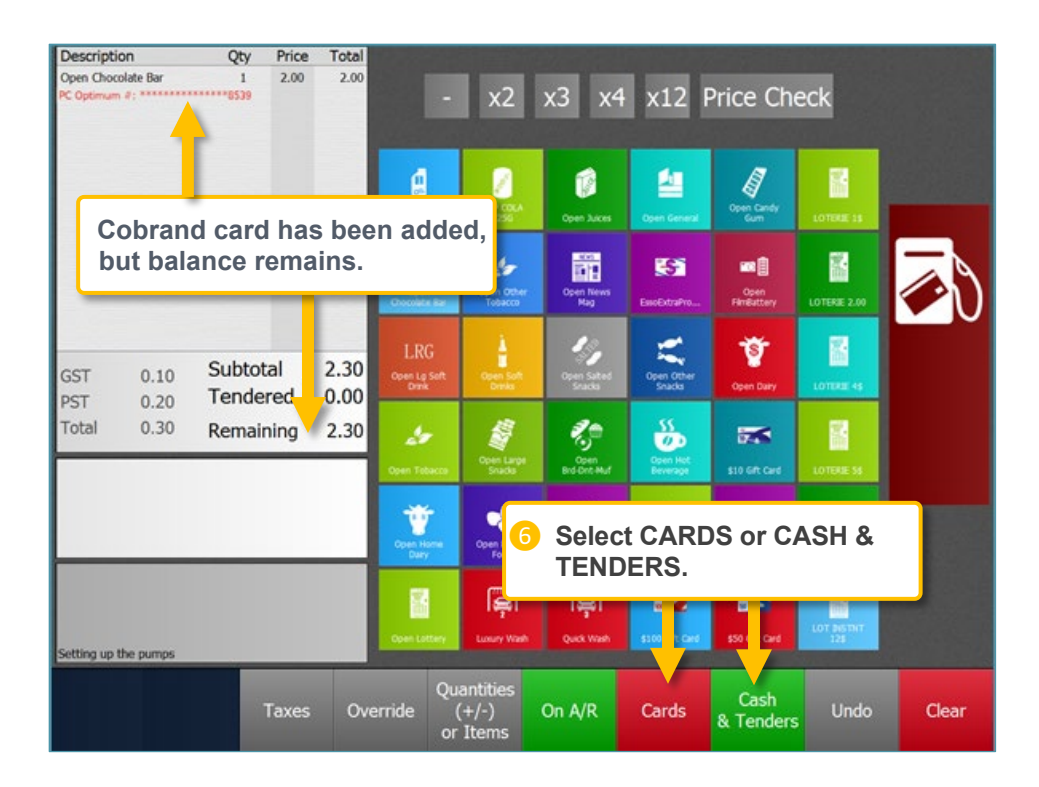

# **Mobil**<sup>™</sup>

# LOYALTY EARN & PAYMENT -COBRAND CARD

#### Indoor

- 1 Enter item(s) and/or fuel.
- 2 Select Cards, wait until "Card: Ready."
- Each and the second second
- 4 Process payment.

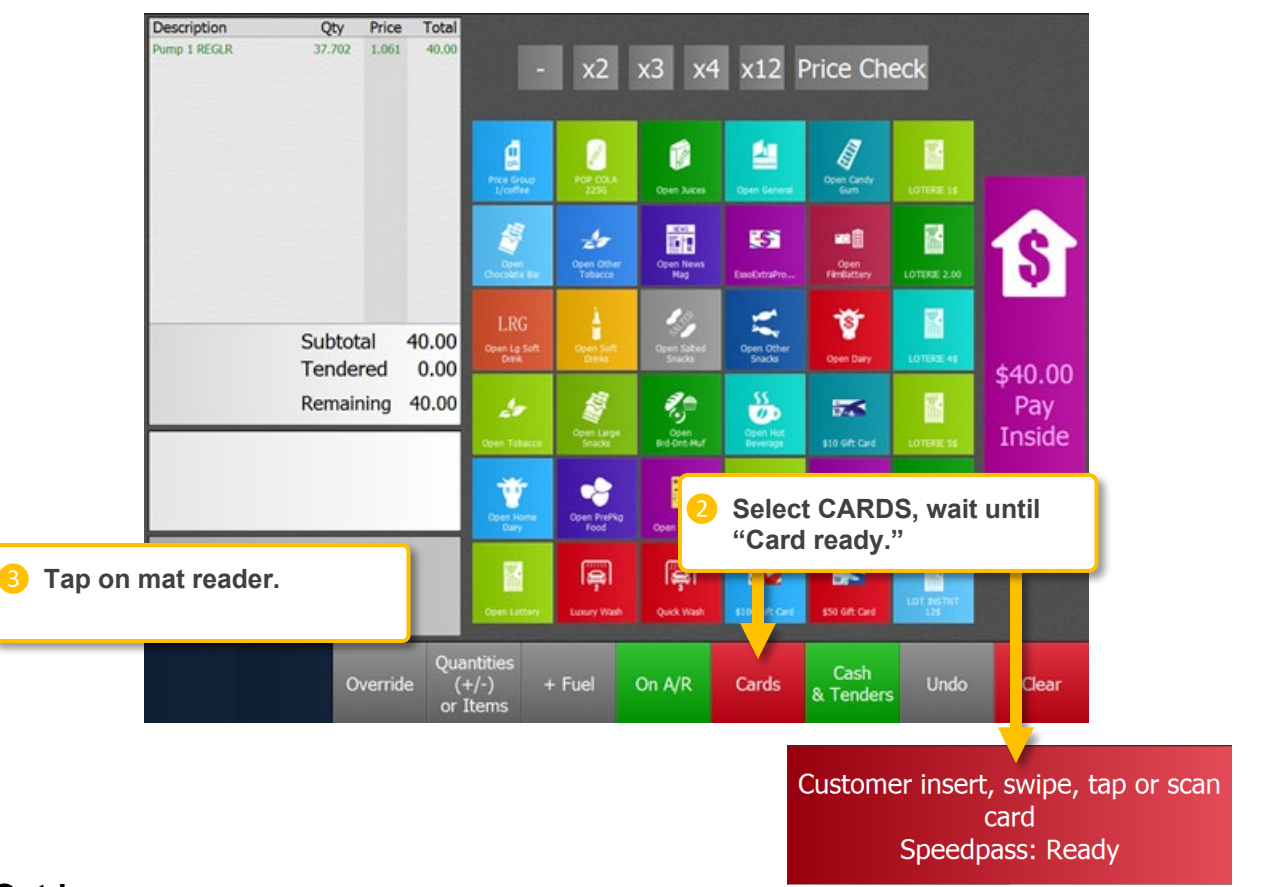

### Outdoor

- Tap on mat reader.
- 2 Select fuel grade and remove nozzle.
- Begin fueling.